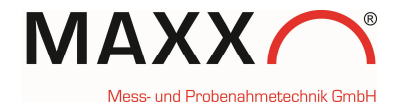

## SUPPLEMENT – sampler with WTW Handheld via USB Interface –

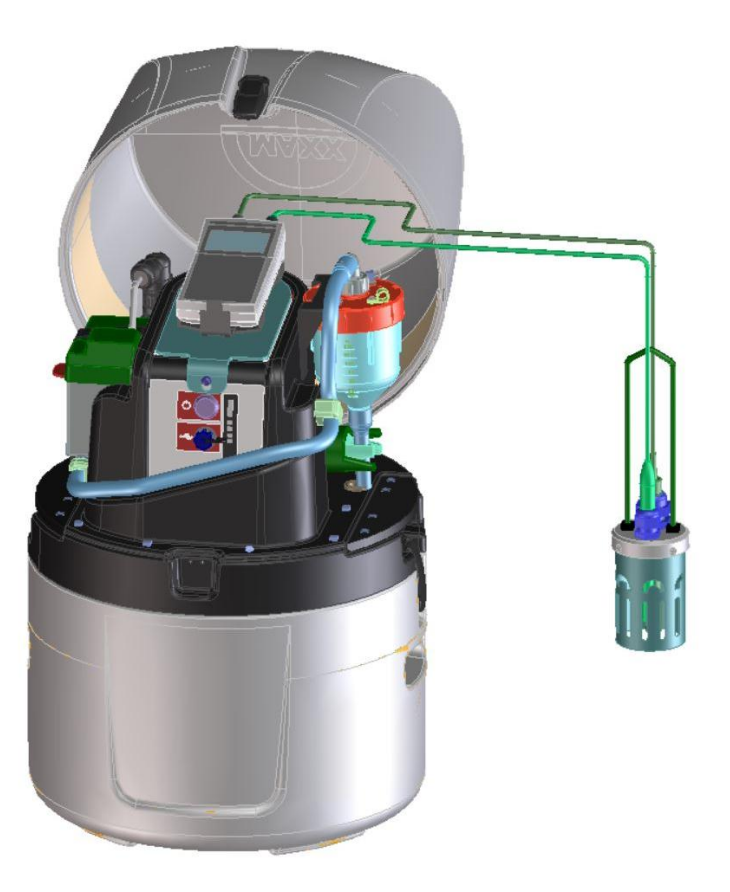

January 2018

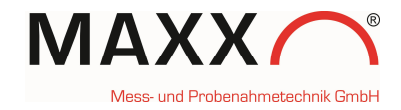

### Connection of the WTW Handheld via USB

At the backside of the housing is the cable with a mini-USB plug for connection with the handheld. The USB socket of the handheld (4) is between the connections for the sensors (see graphic "Jack field/connections" below)

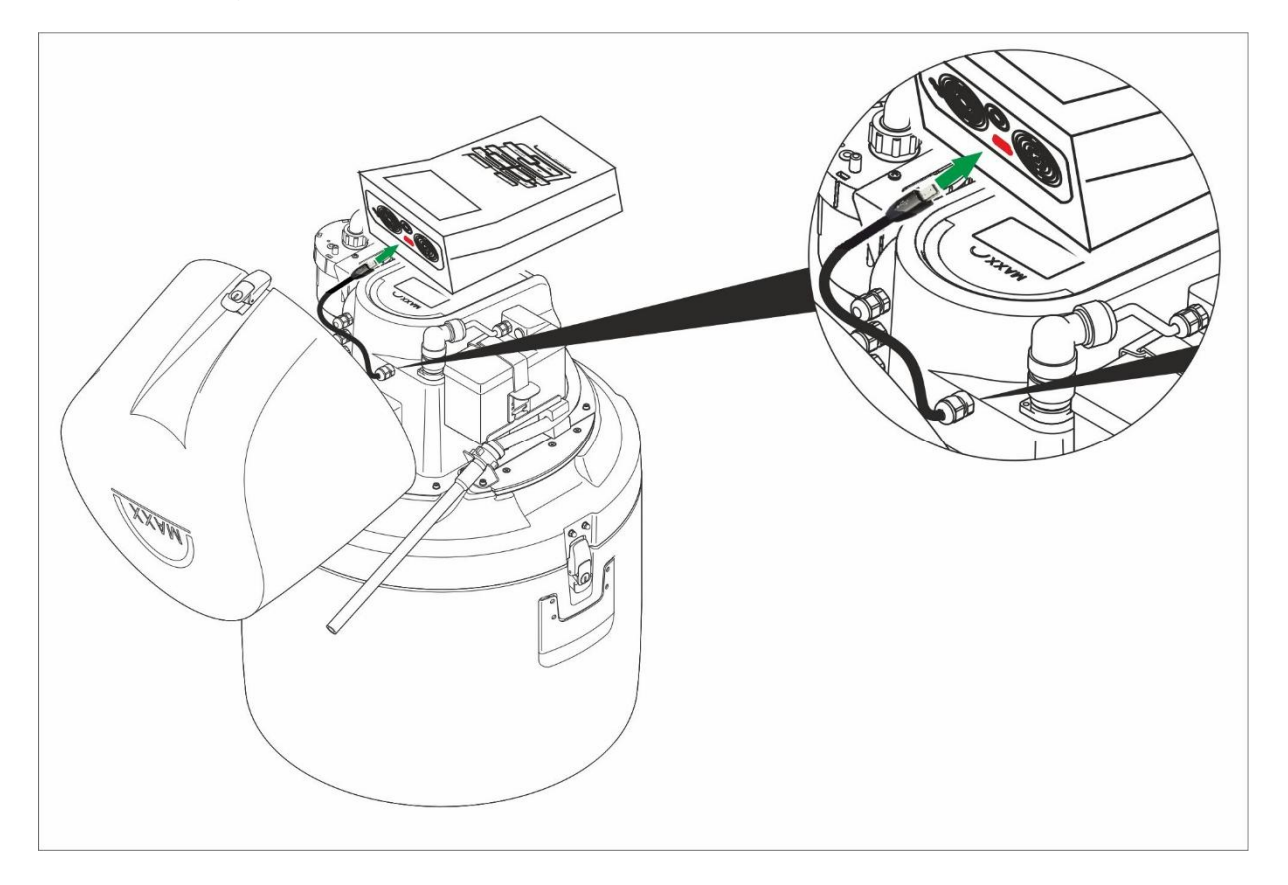

#### Jack field /connections

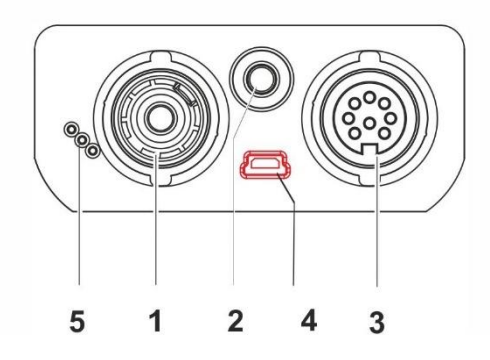

| 1 | pH electrode                             |  |  |
|---|------------------------------------------|--|--|
| 2 | Temperature sensor                       |  |  |
| 3 | Conductivity measuring cell, D.O. sensor |  |  |
| 4 | USB B interface (device)                 |  |  |
| 5 | Service interface                        |  |  |

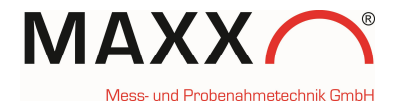

### **MOUNTING THE HANDHELD**

The (1) handheld is simply clicked into the (2) holder, which is mounted on a fixing plate. The entire unit is then placed on the keyboard / display unit of the sampler and fixed with a (3) locating pin at the front. To program the sampler, the holder with the handheld can be easily removed.

- 1. Handheld-device
- 2. click-holder on fixing plate
- 3. locating pin

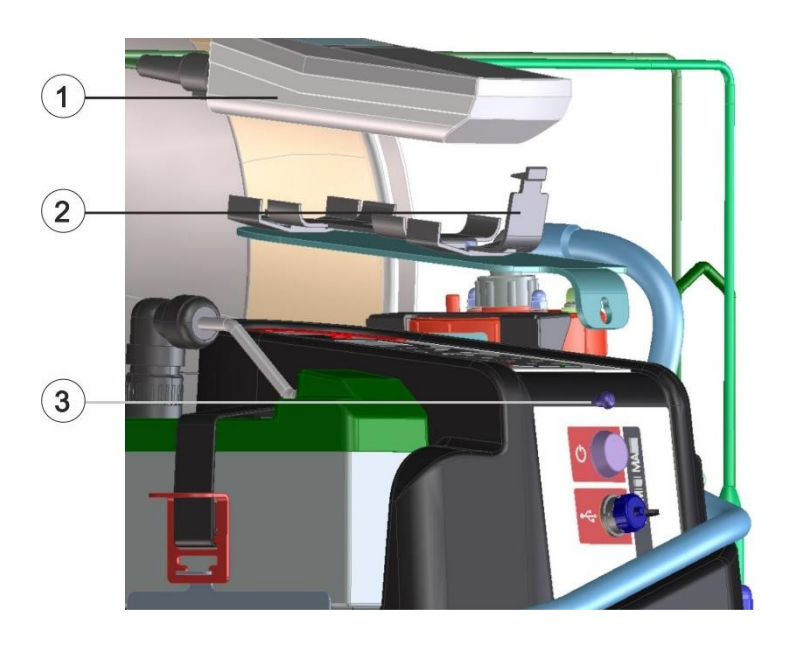

- 1. Handheld-device
- 2. click-holder on fixing plate
- 3. locating pin

4. optional: sensor holder (0093768 for WTW or 0093986 for Hamilton Sensors)

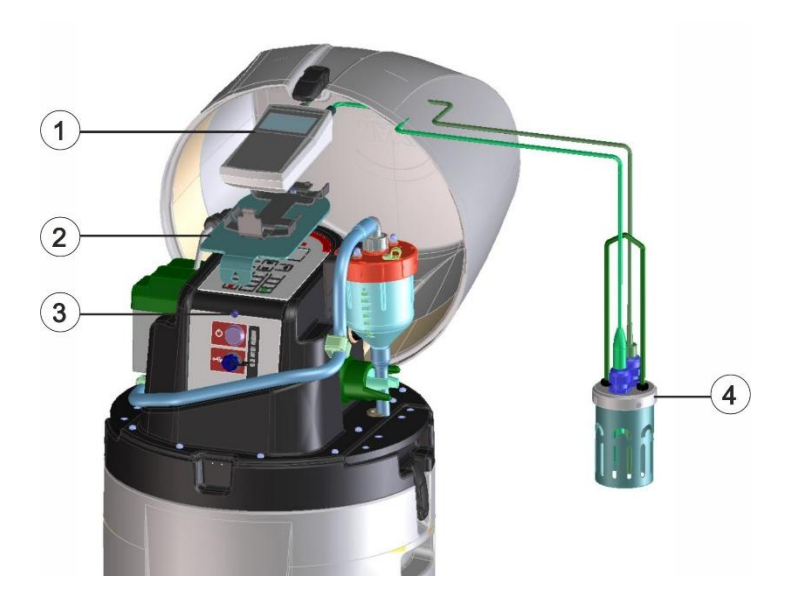

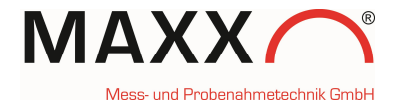

### **GENERAL INFORMATION**

In combination with the Handheld it is possible to trigger the sampler. You either can use pH or the Conductivity as setpoint sampling triggers.

**Note:** After you connected the sampler with the handheld via USB cable, it can take a while (up to 2 minutes) until the Handheld is linked to the sampler.

MAIN MENU 3 DATA MEMORY The Trigger channels can be configured in DIAGNOSTICS/TEST SETUP SETUP > SYSTEM SETTINGS > ø .01.2018 16:20:04 **MEASUREMENT INPUT** SETTINGS 15 DATE/TIME STEM SETTINGS EEP MODE BACK NE> SET SYSTEM. TINGS ASUREMENT INPUI LANGUAGE  $_{\mathcal{O}}$ DISTRIBUTOR BACI NEXT There are 2 Trigger channels, that can be configured. The menu shows TRIGGER (CH) 1 which is  $\Psi$ TRIGGER(CH) 1 still not configured. Just press the ENT-key NOT CONFIGURED to configure. **Note**: to change the channel (1-2), press arrow-key right or left CONFIGURE 🖊

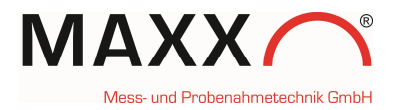

Next step is, to select one of the parameters pH or Conductivity for configuring. (e.g.here pH)

| $\Psi_{-}$ | INPUT  | CHANNEL | 1     |
|------------|--------|---------|-------|
| AN         | ALOG 2 |         | - 🍝   |
| WT         | W pH/C | ond (pH | )     |
| ωT         | W pH/C | ond (Co | nd) 🔶 |
| BAC        | к 🍤 🔄  | SELE    | CT 🖊  |

After you choose the parameter for channel 1 you have to set "HIGH SETPOINT" or "LOW SETPOINT" or you can choose "NO DETECTION" to deactivate monitoring of channel 1.

| Ƴ LIMIT C  | HANNEL 1 |
|------------|----------|
| LOW SETPO  | INT      |
| ✓HIGH SETF | OINT     |
| NO DETECT  | ION      |
| BACK 🍤 👘   | SELECT 🖊 |

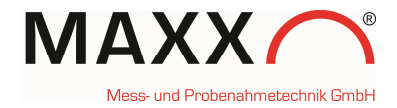

### **SETPOINT HIGH or LOW**

Each measurement trigger can be defined as a high or low setpoint.

Additionally, an optional deadband value can be set (HYSTERESIS). The purpose of a deadband is to keep the trigger from rapidly fluctuating between active and inactive states when the trigger measurement value hovers near the defined setpoint.

In a **HIGH SETPOINT** condition, the trigger becomes active when e.g. the rising pH value reaches the setpoint value of **7.0**. The trigger condition does not clear until the pH measurement value falls below **6.5** (the setpoint **minus** the deadband value). (here **0.5**)

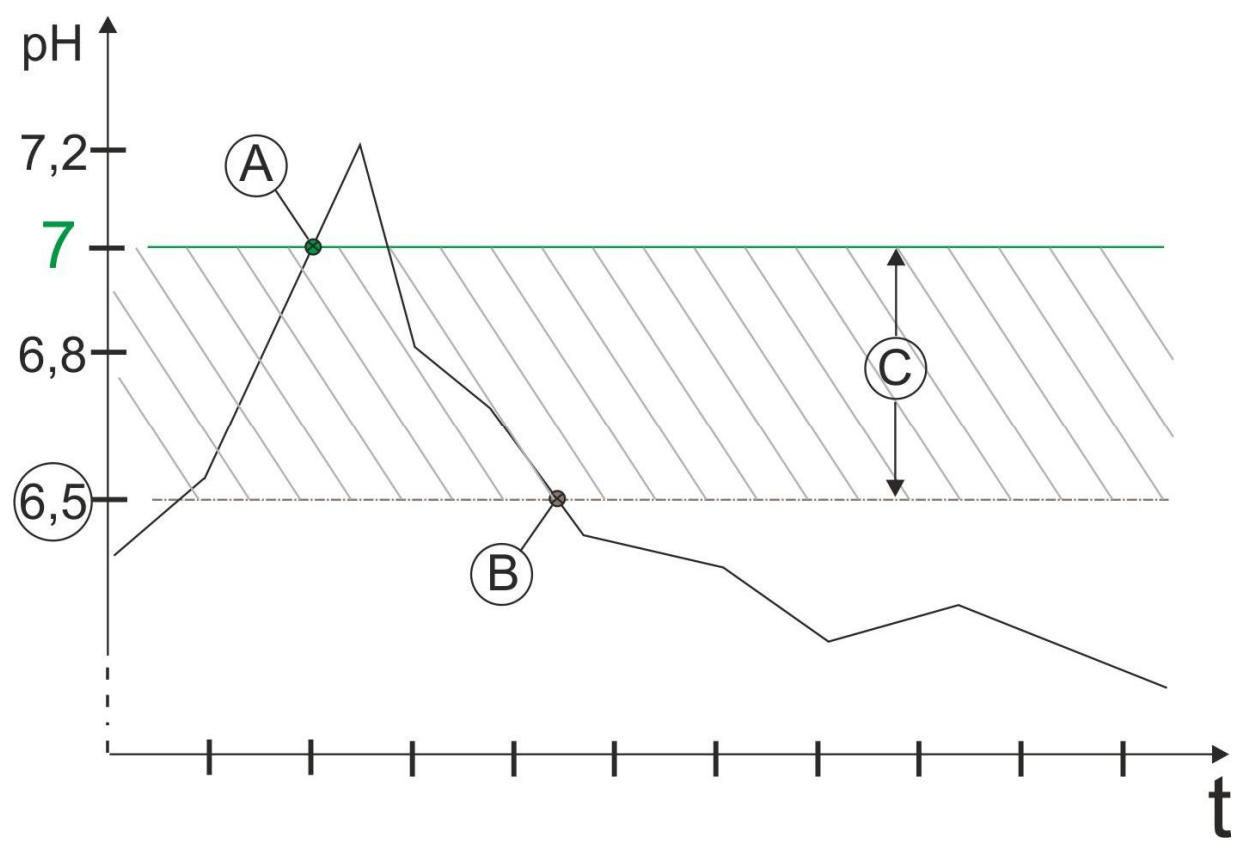

**Figure 1 High Setpoint** 

- A: Setpoint switches ON, pH = 7
- B: Setpoint switches OFF, pH = 6.5
- C: deadband value (Hysteresis) = 0.5

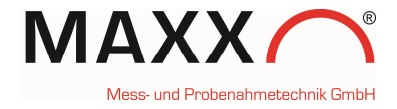

In a **LOW SETPOINT** condition, the trigger becomes active when the decreasing pH measurement value reaches **7.0**. The trigger condition does not clear until the pH measurement value rises to **7.4** (the setpoint **plus** the deadband value). (here **0.4**)

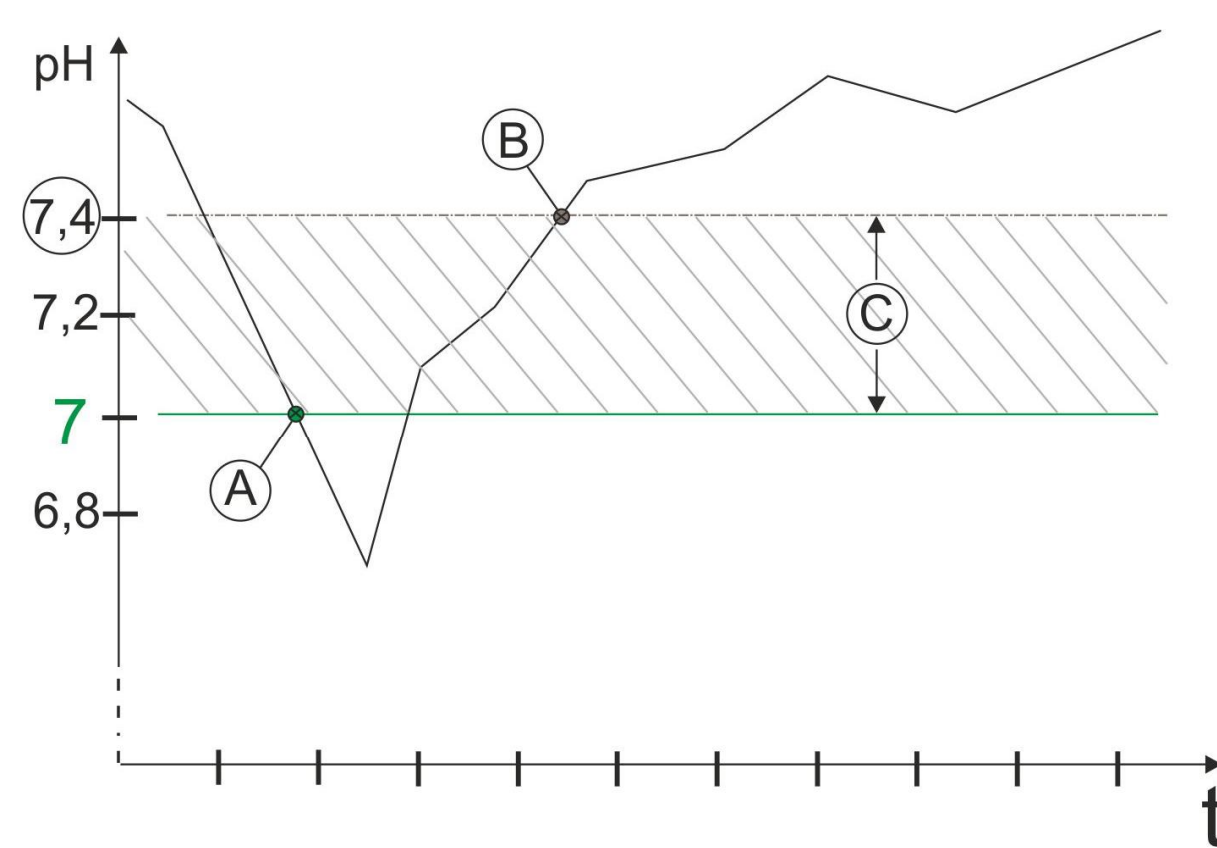

Figure 2 Low Setpoint

- A: Setpoint switches ON, pH = 7
- B: Setpoint switches OFF, pH = 7.4
- **C:** deadband value (Hysteresis) = **0.4**

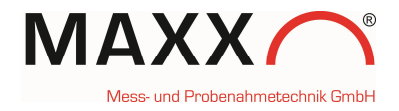

Here "HIGH SETPOINT" is selected for CHANNEL 1 (C°).

The setting for "HIGH SETPOINT CH.1" is here pH = 7.0

| HIGH          | SETPOIN | T CH.1 |   |
|---------------|---------|--------|---|
| [pH]<br>+0000 | 07.0000 |        |   |
| BACK          | 5       | SELECT | 4 |

The "DEADBAND CH.1" is selected with 0,5.

| DEADBAND CH.1 |   |        |   |  |
|---------------|---|--------|---|--|
| [pH]          |   |        |   |  |
| +00000.5000   |   |        |   |  |
|               |   |        |   |  |
| BACK          | 5 | SELECT | ÷ |  |

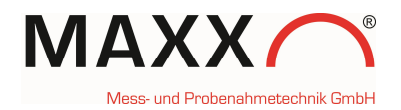

# As last step, you have to select how to trigger the sampler.

**EVENT:** starts a sample program when the signal is received and stops the program when the signal is no longer received.

**START PRG. 1:** starts a sample program when the signal is received, and continues until the program is completed.

You can select 1 of the 12 preprogrammed programs.

| '⊮ TRIGGER ( | CHANNEL | 1 |
|--------------|---------|---|
| ✓EVENT       |         |   |
| START PRG.   | 1       |   |
| START PRG.   | 2       | - |
| BACK 🍤       | SELECT  | t |

After you have configured **TRIGGER(CH) 1**, it appears the menu already with the real measured value from your sensor. (if it appears "LIMIT VALUE ", it means an exceeded setpoint).

| 🐨 TRIGGER(CH) 🖣 1 🕨 |
|---------------------|
| WTW pH/Cond (pH)    |
| 7.9940 [pH]         |
| LIMIT VALUE         |
| CONFIGURE 🖊         |

### **TRIGGER CHANNEL 2**

The menu shows the **TRIGGER(CH) 2**, which can be configured.

Press ENT to configure

Now you have to select INPUT CHANNEL 2 to configure TRIGGER(CH) 2. Here it's Conductivity as setpoint selected.

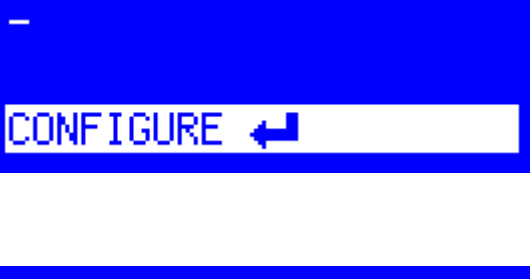

👽 TRIGGER(CH) ┥ 2 🛛

NOT CONFIGURED

| ∀ INPUT CHANNEL 2    |
|----------------------|
| - WTW pH/Cond (pH) 🔶 |
| WTW pH/Cond (Cond)   |
| SDI-12CHANNEL 1 🔶    |
| BACK 🍤 🛛 SELECT 🖊    |

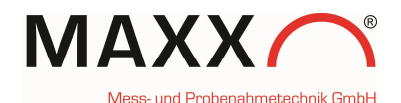

2

SELECT 🖊

Setting of LIMIT CHANNEL 2 with LOW SETPOINT condition

The condition for "LOW SETPOINT CH.2" is here 0,8000 mS/cm (Conductivity).

LOW SETPOINT CH.2 mS/cm +00000.8000

৬⁄ LIMIT CHANNEL

LOW SETPOINT

HIGH SETPOINT

NO DETECTION

BACK 🍤

BACK 🍤 SELECT 🛁

The DEADBAND CH.2 value is 0.01 mS/cm (Conductivity).

| DEADBAND CH | 1.2    |   |
|-------------|--------|---|
| mS/cm       |        |   |
| +00000.0100 |        |   |
|             |        |   |
| BACK 🍤      | SELECT | ÷ |

For CHANNEL 2 you can select again how to trigger the sampler. EVENT or START PROG. X (1-12).

After you have finished to configure CH2, it appears the value for **mS/cm** from the connected sonde.

| '⊬ TRIGGER  | CHANNEL | 2 |
|-------------|---------|---|
| ✓START PRG. | 1       |   |
| START PRG.  | 2       |   |
| START PRG.  | 3       | - |
| BACK 🍤      | SELECT  | t |

★ TRIGGER(CH) < 2 WTW pH/Cond (Cond) 0.8370 mS/cm

CONFIGURE 🖊

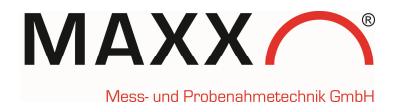

### DATA LOGGING

The data logger of the sampler stores the following information of handheld -triggered sampling (additionally to the basically stored data):

| MAIN MENU                                                                                                    |
|----------------------------------------------------------------------------------------------------|
| 👋 MANUAL SAMPLE 🔄 🔶                                                                                                    |
| ① DATA MEMORY                                                                                                    |
| DIAGNOSTICS/TEST                                                                                                    |
| 28.08.2017 13:39:18                                                                                                    |
|                                                                                                    |
| TO DOTO LOCCINC                                                                                                    |
| B SOMPLING DOTO                                                                                                    |
| SHIFLING DHIH                                                                                                    |
|                                                                                                    |
|                                                                                                    |
| BHUK 🔰 NEXT 🖨                                                                                                    |
|                                                                                                    |
|                                                                                                    |
| ID: 00014/00271 🔹 🕨                                                                                                    |
| ID: 00014/00271                                                                                                    |
| ID: 00014/00271                                                                                                    |
| ID: 00014/00271<br>02.01.2018 16:27:54<br>LIMIT VALUE<br>CH 1 7.9750                                                                                                   |
| ID: 00014/00271 ↓<br>02.01.2018 16:27:54<br>LIMIT VALUE<br>CH 1 7.9750<br>BACK ♪ FILTER ←                                                                              |
| ID: 00014/00271 ↓<br>02.01.2018 16:27:54<br>LIMIT VALUE<br>CH 1 7.9750<br>BACK ♪ FILTER ←                                                                              |
| ID: 00014/00271 ↓<br>02.01.2018 16:27:54<br>LIMIT VALUE<br>CH 1 7.9750<br>BACK ♪ FILTER ←                                                                              |
| ID: 00014/00271 ↓<br>02.01.2018 16:27:54<br>LIMIT VALUE<br>CH 1 7.9750<br>BACK ♪ FILTER ←<br>ID: 00002/00273 ↓<br>02.01.2018 16:32-48                                  |
| ID: 00014/00271 ↓<br>02.01.2018 16:27:54<br>LIMIT VALUE<br>CH 1 7.9750<br>BACK ◆ FILTER ←<br>ID: 00002/00273 ↓<br>02.01.2018 16:32:18                                  |
| ID: 00014/00271 ↓<br>02.01.2018 16:27:54<br>LIMIT VALUE<br>CH 1 7.9750<br>BACK ◆ FILTER ↓<br>ID: 00002/00273 ↓<br>02.01.2018 16:32:18<br>LIMIT VALUE 0K                |
| ID: 00014/00271 ↓<br>02.01.2018 16:27:54<br>LIMIT VALUE<br>CH 1 7.9750<br>BACK ◆ FILTER ←<br>ID: 00002/00273 ↓<br>02.01.2018 16:32:18<br>LIMIT VALUE 0K<br>CH 1 8.1510 |

- The values of an exceeded HIGH Setpoint with date/time (see figure 1, Values A and B)
- The values of an exceeded LOW Setpoint with date/time (see figure 2, Values A and B)

### **READ OUT OF DATA via maxxwareConnect®**

If you connect your sampler via USB cable, you can read out the data via maxxwareConnect software for further use (e.g. Excel)

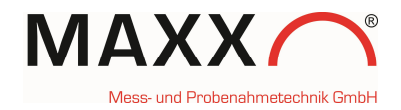

### DIAGNOSTICS

In DIAGNOSTICS/TEST you can check whether your Sonde is connected correctly or not.

Select "SONDE" in the menu and confirm with the ENT-key.

|    | MAIN     | MENU 📃    |
|----|----------|-----------|
| Œ  | DATA MEN | 10RY 🔷 📥  |
| ÷  | DIAGNOST | LICS/TEST |
| ۲  | SETUP    |           |
| 02 | .01.2018 | 16:44:01  |
|    |          |           |

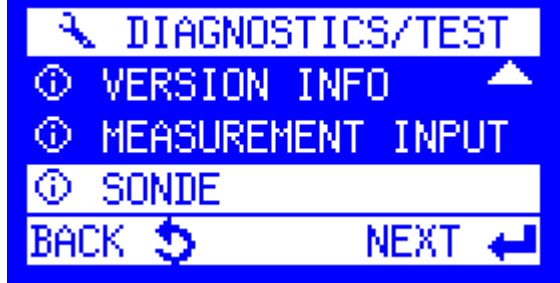

If there is no Sonde connected (or detected) it appears the blank menu, just with a "-".

If a Sonde(Handheld) is connected and detected, it appears the vendors name and device model name WTW Ph/Cond 3320 (this depends to the handheld model).

(If you disconnect the handheld, this information will be further shown until a restart or reboot) '₩ SONDE -

₩ SONDE WTW pH/Cond 3320

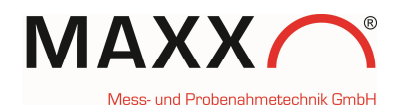

16:44:01

INPUT

NEXT 🖊

MAIN MENU

DIAGNOSTICS/TEST

DIAGNOSTICS/TES

✓ MEASUREMENT INPUTS

VERSION INFO

① MEASUREMENT

SONDE

BACK 🔊

3 DATA MEMORY

SETUP

02.01.2018

**д**.,

 $\odot$ 

œ.

œ.

In DIAGNOSTICS/TEST you are also able to check, which channels are already configured.

Select MEASURMENT INPUT.

If nothing is configured it appears the blank menu (just with "-")

This menu shows the two configured channels (pH and conductivity) with actual values of the connected sonde.

They can be used to trigger the sampler as described before.

### Note:

- (0) behind the value means, that there is actually **no setpoint** exceeded.
- (1) behind the value means, that at this moment is an **exceed of setpoint**.

(If you disconnect the sonde/handheld, this information will be further shown until a restart or reboot)

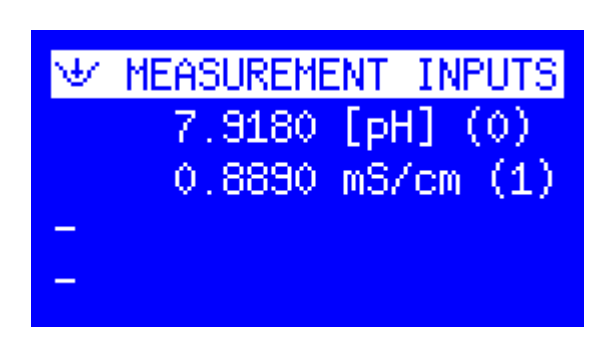